## **2D GRAFY**

Nechť  $\mathbf{x} = [x_1, x_2, \dots, x_n]$  a  $\mathbf{y} = [y_1, y_2, \dots, y_n]$  jsou zadané vektory. Příkaz

$$\gg plot(x,y)$$

vykreslí hodnoty vektoru **y** v závislosti na vektoru **x**, tedy uspořádané dvojice  $[x_1, y_1]$ , ...,  $[x_n, y_n]$  spojené čarou. Příkaz

 $\gg plot(x, y, '--r*')$ 

vykreslí graf přerušovanou čarou, body budou značeny hvězdičkou a znaky i čára budou mít červenou barvu. Další styly a barvy pro čáry a znaky jsou uvedeny v tabulce.

| 2D GRAF  |             |       |                                                                                               |              |                  |  |
|----------|-------------|-------|-----------------------------------------------------------------------------------------------|--------------|------------------|--|
| TYP ČÁRY |             | BARVA |                                                                                               | ZNAK         |                  |  |
| -        | plná        | r     | červená                                                                                       | +            | plus             |  |
|          | přerušovaná | g     | zelená                                                                                        | 0            | kolečko          |  |
| :        | tečkovaná   | b     | $\operatorname{modr}\!\!\!\!\!\!\!\!\!\!\!\!\!\!\!\!\!\!\!\!\!\!\!\!\!\!\!\!\!\!\!\!\!\!\!\!$ | *            | hvězdička        |  |
|          | čárka tečka | с     | zelenomodrá                                                                                   |              | tečka            |  |
|          |             | m     | růžová                                                                                        | x            | křížek           |  |
|          |             | у     | žlutá                                                                                         | $\mathbf{S}$ | čtverec          |  |
|          |             | k     | černá                                                                                         | d            | kosočtverec      |  |
|          |             | w     | bílá                                                                                          | р            | pěticípá hvězda  |  |
|          |             |       |                                                                                               | h            | šesticípá hvězda |  |

## Příkaz

>> 
$$x = 0: 0.01: 5;$$
  
>>  $y = sin(x.^2);$   
>>  $plot(x, y, '--', 'Color', 'm', 'LineWidth', 2)$ 

vykreslí graf funkce sin  $x^2$  na intervalu [0, 5]. Barvu čar a znaků můžeme zadat také pomocí 'Color'. 'LineWidth' určuje tloušťku čáry. V tomto případě bude graf vykreslen růžovou barvou a tloušťka čáry bude 2 pt, viz obrázek 1.

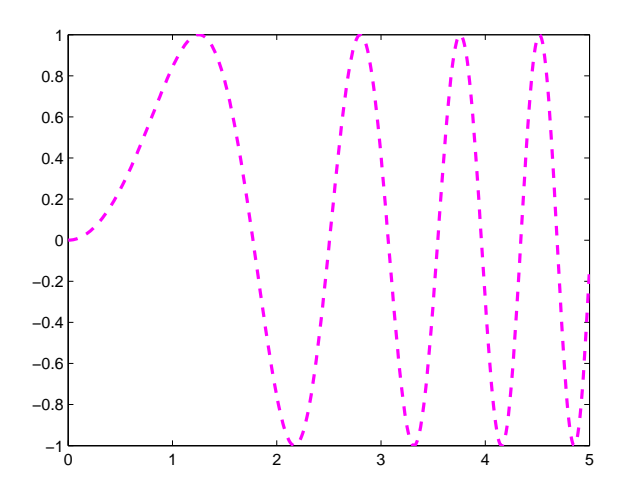

**Obrázek 1.** Graf funkce  $\sin x^2$ .

$$\gg x = \begin{bmatrix} 1 & 2 & 2 & 3 & 4 & 5 \end{bmatrix}$$
  
 
$$\gg y = \begin{bmatrix} 2 & 1 & 2 & 3 & 4 & 2 & 3 \end{bmatrix}$$
  
 
$$\gg plot (x, y, 'o', 'MarkerSize', 10, 'MarkerEdgeColor', 'b', 'MarkerFaceColor', 'g')$$

graficky znázorní body bez spojovací čáry. Pomocí 'MarkerSize' určíme velikost znaku, pomocí 'MarkerEdgeColor' určíme barvu okraje znaku a 'MarkerFaceColor' určuje vnitřní barvu znaku. Výsledný graf je znázorněn na obrázku 2.

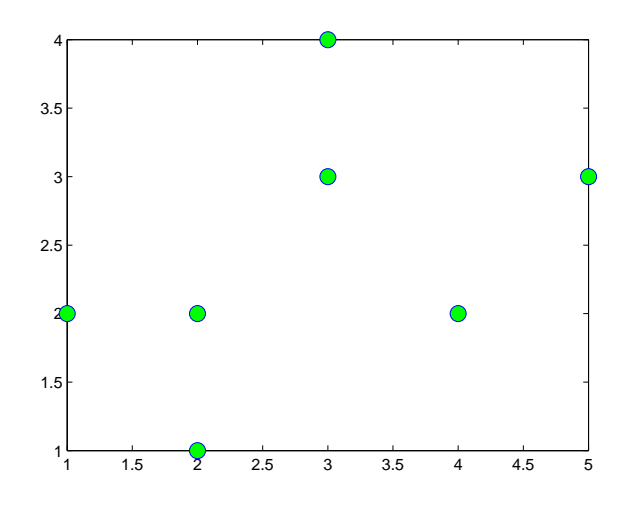

Obrázek 2. Grafické znázornění bodů.

Pomocí funkce plottedy můžeme kreslit grafy funkcí jedné proměnné a dvoudimenzionální křivky.

 $\gg x = 0: 0.01: 5$  $\gg plot(x, cos(x))$ 

vykreslí graf funkce kosinus na intervalu [0, 5], viz obrázek 3.

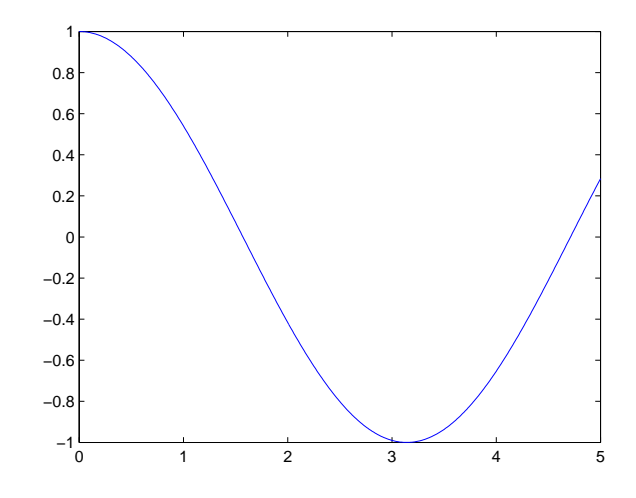

**Obrázek 3.** Graf funkce  $\cos x$ .

 $\gg t = 0: 0.01: 8*pi \\ \gg plot\left(cos(t), 3*t.*sin(t)\right)$ 

nakreslí graf křivky, viz obrázek 4.

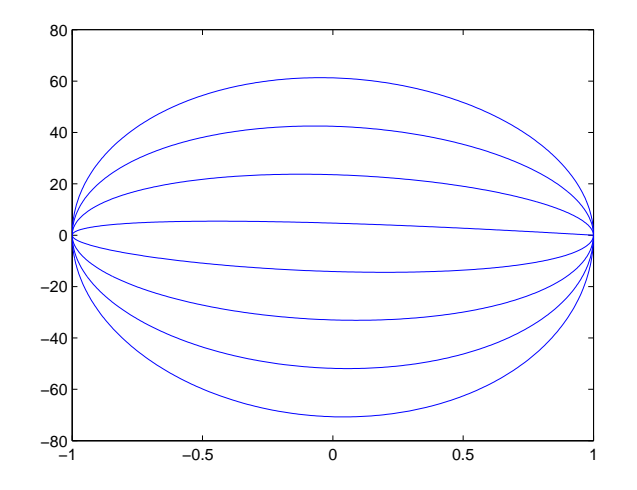

Obrázek 4. Graf křivky.

Velikost písma u popisu grafu nastavíme pomocí set. Například příkaz

 $\gg set(gca, 'FontSize', 16)$ 

umístěný před *plot* nastaví velikost písma na 16 pt. Velikost písma můžeme zadat také přímo v jednotlivých příkazech. Například

 $\gg xlabel('čas', 'FontSize', 16)$  $\gg title('měření', 'FontSize', 20)$ 

vypíše popis u osyxvelikostí 16 p<br/>t a titulek velikostí 20 pt.

Více grafů do jednoho okna vytvoříme pomocí příkazu subplot. Příkaz subplot(m, n, p)rozdělí grafické okno na  $m \times n$  podoken a aktivuje p-té podokno. Například

```
\gg x = -5: 0.01: 5
\gg subplot(2, 1, 1); plot(x, sin(x));
\gg subplot(2, 1, 2); plot(x, cos(x));
```

vytvoří dvě podokna. Do prvního zobrazí graf funkce  $\sin x$ , do druhého graf funkce  $\cos x$ , viz obrázek 5.

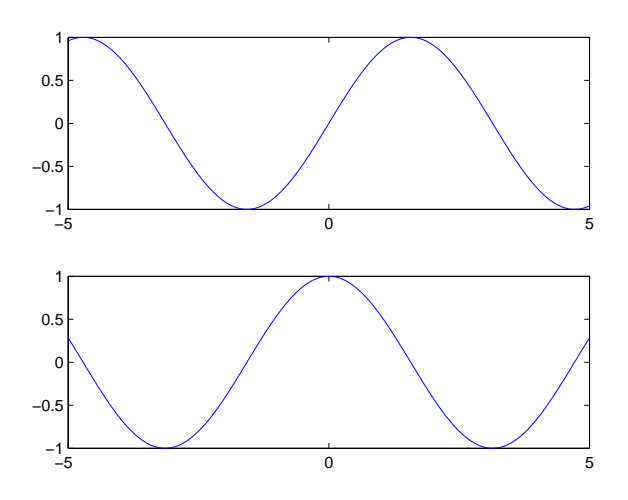

Obrázek 5. Grafické okno se dvěma podokny.

Další užitečné příkazy pro práci s grafy jsou uvedeny v tabulce.

| GRAFY     |                                             |  |  |  |
|-----------|---------------------------------------------|--|--|--|
| figure    | otevře grafické okno                        |  |  |  |
| figure(n) | otevře grafické okno číslo $\boldsymbol{n}$ |  |  |  |
| xlim      | rozsah hodnot na os<br>e $\boldsymbol{x}$   |  |  |  |
| ylim      | rozsah hodnot na os<br>e $\boldsymbol{y}$   |  |  |  |
| title     | $\operatorname{titulek}$                    |  |  |  |
| xlabel    | popis osy x                                 |  |  |  |
| ylabel    | popis osy y                                 |  |  |  |
| legend    | legenda                                     |  |  |  |
| hold on   | zachová graf                                |  |  |  |
| hold off  | nový graf přepíše starý                     |  |  |  |